wiki を使って、ホームページを公開してみませんか? wiki は、手軽に情報を発信することができます。 また、Bolog よりも、変化の少ない情報を発信するのに適しています。 プログラム技術は、あまりいらないので、手軽にスピーディに使うことができます。

### はじめに

このサイトでは、FreeStyleWiki(以下 fswiki)をサーバに設置し、公開する手順を説明します。

- ・Wikiとは
- ・fswiki とは
- ・必要なもの
- ・本体の入手
- ・サーバへの設置
- ・<u>テンプレート(テーマ)の使い方</u>
- ・<u>プラグインの使い方</u>
- ・<u>メニューの追加</u>
- ・<u>ヘッダーの追加</u>
- ・<u>フッタの追加</u>

Wiki とは

Wiki(ウィキ)は、手軽にHPを作ることができ、情報を発信することができる環境です。

特徴として

- ・プログラミング技術をもたなくても、HPを作れる
- ・手軽に、コンテンツの追加編集が可能である
- ・表示タグの仕組みより、自然とSEO対策がされ、アクセスを集めやすい
- ・RSSによる、情報発信が可能である

機能、使い方としては、Blog に非常に近いものですが、Blog は、日記のように、常時、新しい情報を発信するのに対し、Wikiの場合、ある決まった情報をまとめて発信するのに適しています。

ちょうど、HPとBlogの中間的なものとなります。

また、Wikiは、複数の参加者により、1つのコンテンツ(HP)を作り上げていくことを想定していますが、個人、一人で情報発信する場合でも、十分有効です。

fswiki とは

Wiki のクローンで、Wiki としての、基本的な機能をすべて、満たしており、各種プラグインによる機能拡張が可能です。

また、Perl で記述されており、各種情報は、公開されているため、技術のある人であれば、独自の 細かい機能拡張も可能です。

公式サイトは

http://fswiki.org/

です。

#### 必要なもの

#### 公開用サーバ

・さくらのレンタルサーバなど

・ロリポップなど

本ページではさくらで説明します。

さくらのレンタルサーバの登録方法はこちらにまとめました

ファイル転送用ソフト

・FFTP など

本ページでは FFTP を使用し説明します。

FFFTP のインストール方法は<u>こちらにまとめました</u>

また、初期設定の方法などは、<u>こちらにもありますので、参考にしてください</u> テキストエディタ

・サクラエディタなど

本ページではサクラエディタを使用し説明します。

サクラエディタのインストール方法はこちらにまとめました

#### 本体の入手

FreeStyleWiki 公式サイトから、本体を入手します。

まず、公式サイト<u>http://fswiki.org/</u>の左メニューの「ダウンロード」を選択します。

| メニュー                                                                                                    | トップ 新規 差分 一覧 ソース 検索 ヘルプ RSS ログイン                                                                                      |
|----------------------------------------------------------------------------------------------------|----------------------------------------------------------------------------------------------------|
| <ul> <li>トップ</li> <li>ダウンロード</li> <li>ブラグイン</li> <li>ブラグイン</li> <li>ドキュメント</li> <li>ブラグイン投稿</li> <li>テーマ投稿</li> <li>テンプレート投稿</li> <li>パグトラック</li> <li>サポート掲示板</li> <li>雑談掲示板</li> </ul> | <ul> <li>FreeStyle Wiki</li> <li>メンテナンス予告</li> <li>FSWikiの本が発売されました</li> <li>2008-12-14</li> <li>2008-7-16</li> </ul> |
| ・<br><u>男子<br/>・<br/>設置サイト</u><br>関連リンク                                                                                                    | <ul> <li>2008-7-3</li> <li>FreeStyle Wiki(まPerlによるWikiクローンです。以下のような特徴があります。</li> </ul>                                |
| <ul> <li>SourceForge.jp</li> <li>FSWiki無料レンタル</li> <li>開発者の日記</li> </ul>                                                                                                    | <ul> <li>徹底されたモジュール化により、ブラグインによる拡張が容易</li> <li>Perlで書かれておりDBも使用しないため、CGIが動作する多くのサーバに設置可</li> </ul>                    |

安定版ダウンロードから「SourceForge.jp」を選択します。2009/7/28 での、最新バージョンは、 3.6.3.1 でした。

| メニュー                                                                                                    | トップ 新規 差分 一覧 ソース 検索 ヘルプ RSS ログイン                                                                                                    |
|----------------------------------------------------------------------------------------------------|----------------------------------------------------------------------------------------------------|
| <ul> <li>トッブ</li> <li>ダウンロード</li> <li>ヘルブ</li> <li>ブラグイン</li> <li>ドキュメント</li> <li>ブラグイン投稿</li> <li>テーマ投稿</li> <li>テンブレート投稿</li> <li>アンブレート投稿</li> <li>バグトラック</li> <li>サポート掲示板</li> <li>班営掲示板</li> <li>要望掲示板</li> <li>要望掲示板</li> <li>SandBox</li> <li>設置サイト</li> </ul> Bj連リンク SourceForge.jp | <ul> <li>FSWiki</li> <li>安定版のダウンロード</li> <li>開発版のダウンロード</li> <li>FSWikiLite</li> <li>FSWikiTools</li> <li>リリース履歴</li> <li>2008-12-14</li> <li>2008-7-3</li> <li>2007-12-31</li> <li>2007-11-9</li> </ul> |
| <ul> <li>FSWiki無料レンタル</li> <li>開発者の日記</li> </ul>                                                                                                    | FSWiki                                                                                                    |
| 入門Wiki〜みんなで投稿/<br>編集できるWebの作りか<br>た                                                                                                    | 安定版のダウンロード<br>安定版のダウンロードはSourceForge.jpからどうぞ。現在の最新バージョンは3.6.3.1です。                                                                                                    |

リソースファイル一覧の、最新を選択します。(wiki3\_6\_3\_1.zip)

| ルースファイル一覧                       |          |                  |
|---------------------------------|----------|------------------|
| バッケージ/リリース/ファイル                 | サイズ      | 日付/ダウンロード数       |
| ▼ fsviki                        |          |                  |
| ▼ 3.6.3 - [リリースノート / 変更履歴 ]     |          | 2008-12-14 23:13 |
| wiki3_6_3_1.zip                 | 905.6 KB | 3792             |
|                                 |          | 全リリースを表示 >       |
| ▼ fsviki_dev                    |          |                  |
| ▼ 3.6.3dev3 - [リリースノート / 変更履歴 ] |          | 2007-12-31 12:08 |
| 🝺 wiki3_6_3dev3.zip             | 937.1 KB | 1668             |
|                                 |          | 全リリースを表示 >       |

#### wiki3\_6\_3\_1.zip を保存してください。

| ファイルのダウンロード                                                                                                    |
|----------------------------------------------------------------------------------------------------|
| このファイルを開くか、または保存しますか?                                                                                            |
| 名前: wiki3_6_3_1.zip                                                                                              |
| 「「「」」」 種類: 圧縮 (zip 形式) フォルタ, 905 KB<br>発信元: osdn.dl.sourceforge.jp                                               |
| 開((()) (保存(S)) キャンセル                                                                                             |
| ✓この種類のファイルであれば常に警告する(W)                                                                                          |
| インターネットのファイルは役に立ちますが、ファイルによってはコンピュータに問題を<br>起こすものもあります。発信元が信頼できない場合は、このファイルを開いたり保<br>存したりしないでください。 <u>危険性の説明</u> |

ダウンロードした、ファイルを wiki3\_6\_3\_1.zip、解凍しましょう。

## サーバへの設置

FFTP を起動し、サーバにアップロードを行います。

サーバを、さくらネットにて説明を行います。

サーバの名称を XXXX とします。

(本サーバの場合、luckynet となります。)

解凍した、フォルダーを、CGI が実行可能な場所に、設置するのですが、さくらネットの場合、 HTML コンテンツと同一の場所にて、CGI を動作可能です。

このため、

/home/xxxx/www

(/home/luckynet/www)

に、解凍したフォルダーを設置します。

解凍した、ホルダ wiki3\_6\_3\_1 を、/home/xxxx/www に、転送します。

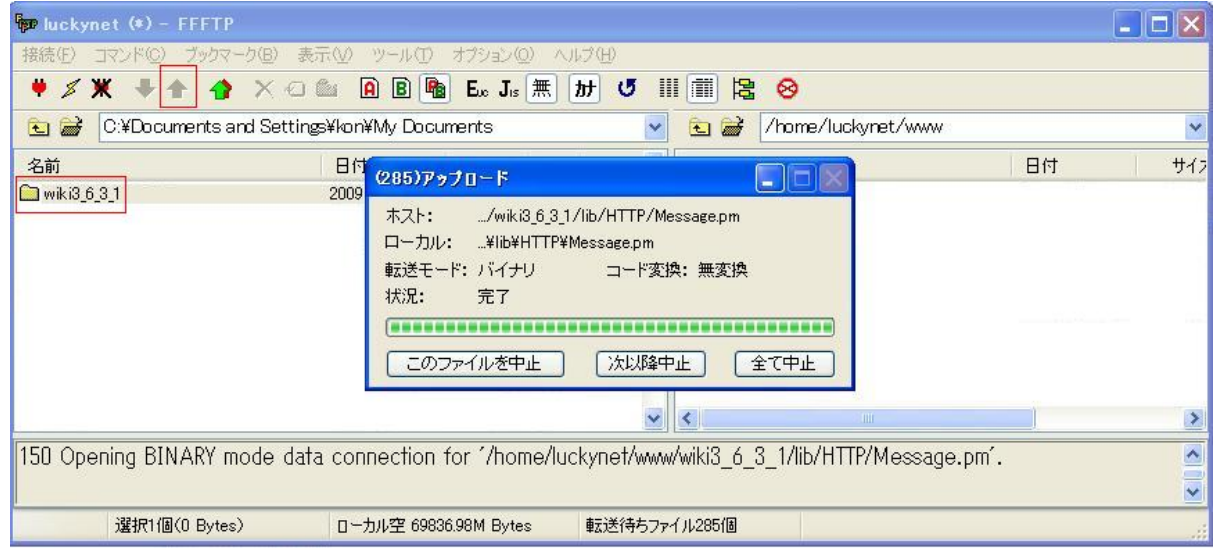

転送された、wiki3\_6\_3\_1を選択して下さい。

| ⅢⅢ № ⊗      |                 |            |                       |
|-------------|-----------------|------------|-----------------------|
| 🚹 🔁 🗃 /hor  | me/luckynet/www |            | *                     |
| 名前          |                 | 日付         | サイフ                   |
| wiki3_6_3_1 |                 | 2009/07/29 | <dir:< th=""></dir:<> |
| <           | IIII            |            | >                     |

/home/xxxx/www/wiki3\_6\_3\_1/wiki.cgi の属性を、実行可能にします。wiki.cig を選択し、右クリックで、属性変更を選択し、

| a substances | _ |                |
|--------------|---|----------------|
|              |   | ( and a second |
|              |   |                |
|              |   |                |

| ② へ<br>; 無                            | ルブ(H)<br>カナ 🕑 🏭 |                                                                           | 8                                                                                                    |                                                                                                    |                                                                                                    |
|---------------------------------------|-----------------|---------------------------------------------------------------------------|----------------------------------------------------------------------------------------------------|----------------------------------------------------------------------------------------------------|----------------------------------------------------------------------------------------------------|
|                                       | *               | ٠                                                                         | /home/luckynet/www/wiki3_6                                                                                                    | 5_3_1                                                                                                    | ~                                                                                                    |
| 、種<br>><br>><br>><br>><br>><br>><br>> |                 | 名前<br>Config<br>data<br>docs<br>lib<br>plugin<br>theme<br>tmpl<br>setup.d | at                                                                                                    | 日付<br>2009/07/26 1<br>2009/07/26 1<br>2009/07/26 1<br>2009/07/26 1<br>2009/07/26 1<br>2009/07/26 1<br>2009/07/26 1<br>2009/07/26 1<br>2009/07/26 1 | サイラ<br>〈DIR<br>〈DIR<br>〈DIR<br>〈DIR<br>〈DIR<br>〈DIR<br>〈DIR<br>〈DIR<br>〈DIR<br>〈DIR<br>〈DIR<br>〈DIR<br>〈DIR<br>〈DIR<br>〈DIR |
| ><br>7 gif<br>3 ods<br>ector          | <u>у</u> .      | Wikicei                                                                   | 開く(Q)<br>notepadで開く(1)<br>ダウンロード(D)<br>名前を変えてダウンロード(W)…<br>ファイルとしてダウンロード(D)<br>全てをダウンロード                                                             | -                                                                                                    | 11.26                                                                                                    |
| es                                    | 転送待ちファ          | 114010                                                                    | <ul> <li>削除(P)</li> <li>名前変更(N)</li> <li>属性変更(A)</li> <li>フォルダ作成(K)</li> <li>URLをクリップボードへコピー(C)</li> <li>ファイル容量計算(Z)</li> <li>最新の情報に更新(E)</li> </ul> |                                                                                                    |                                                                                                    |

#### 755に変更してください。

| 属性の変更                                    |                    |            |  |  |
|------------------------------------------|--------------------|------------|--|--|
| オーナー<br>✓呼出<br>✓書込                       | グループ<br>✓呼出<br>□書込 | その他<br>子の他 |  |  |
| ☑実行                                      | ☑実行                | ☑実行        |  |  |
| 現在の属性     755       OK     キャンセル     ヘルプ |                    |            |  |  |

つぎに、/home/xxxx/www/wiki3\_6\_3\_1/の場所に作業用フォルダー attach,backup,log,pdf を作成しま す。

/home/xxxx/www/wiki3\_6\_3\_1/

|           |                                                                                               | ⊗<br>home/luckvnet/www/wiki3.6                                                                  | 31                                                                                                    | ~                                                              |
|-----------|-----------------------------------------------------------------------------------------------|-------------------------------------------------------------------------------------------------|----------------------------------------------------------------------------------------------------|----------------------------------------------------------------|
| <br>名i    | 前                                                                                             |                                                                                                 | 日付                                                                                                    | ታረ:                                                            |
|           | config<br>data<br>docs<br>lib<br>plugin<br>theme<br>tmpl<br>setup.dat<br>setup.sh<br>wiki.cgi |                                                                                                 | 2009/07/29<br>2009/07/29<br>2009/07/29<br>2009/07/29<br>2009/07/29<br>2009/07/29<br>2009/07/29<br>2009/07/29<br>2009/07/29 | <pre> <dif 11,26="" <="" <11,17="" <dif="" pre=""></dif></pre> |
|           |                                                                                               | 開く( <u>O</u> )<br>notepadで開く( <u>1</u> )                                                        |                                                                                                    | >                                                              |
| יסאו איקי | (ð                                                                                            | ダウンロード(D)<br>名前を変えてダウンロード(W)…<br>ファイルとしてダウンロード(D)<br>全てをダウンロード<br>削除(P)<br>名前変更(N)…<br>属性変更(A)… |                                                                                                    | ~                                                              |
|           |                                                                                               | フォルダ作成( <u>K</u> )<br>URLをクリップボードへコピー( <u>C</u> )                                               |                                                                                                    |                                                                |
|           |                                                                                               | ファイル容量計算(乙)                                                                                     |                                                                                                    |                                                                |
|           |                                                                                               | 最新の情報に更新(F)                                                                                     |                                                                                                    |                                                                |

に、移動した状態で、右クリックにより、新規作成を行います。

新規作成ようポップアップ画面で「attach」を入力し、ホルダー作成を選択してください。

| フォルダ作成 | (ホスト)  |           |  |
|--------|--------|-----------|--|
| 作成するフォ | ルダの名前を | 入力してください。 |  |
| attach |        |           |  |
|        | ОК     | キャンセル     |  |

同様の手順で、backup,log,pdfのフォルダを作成してください。

| 日付<br>2009/07/29<br>2009/07/29<br>2009/07/29 | म<br><।<br></th                                                                                              |
|----------------------------------------------|----------------------------------------------------------------------------------------------------|
| 2009/07/29<br>2009/07/29<br>2009/07/29       | 1><br><                                                                                                    |
| 2009/07/29<br>2009/07/29                     | ]>                                                                                                    |
| 2009/07/29                                   |                                                                                                    |
|                                              | <[                                                                                                    |
| 2009/07/29                                   | <[                                                                                                    |
| 2009/07/29                                   | <[                                                                                                    |
| 2009/07/29                                   | <[                                                                                                    |
| 2009/07/29                                   | <[                                                                                                    |
| 2009/07/29                                   | <[                                                                                                    |
| 2009/07/29                                   | <[                                                                                                    |
| 2009/07/29                                   | <[                                                                                                    |
| 2009/07/29                                   | <[                                                                                                    |
| 2009/07/29                                   | 2                                                                                                    |
| 2009/07/29                                   | 1                                                                                                    |
| 0000 (07 (00                                 | 5                                                                                                    |
|                                              | )                                                                                                    |
|                                              | 2009/07/29<br>2009/07/29<br>2009/07/29<br>2009/07/29<br>2009/07/29<br>2009/07/29<br>2009/07/29<br>2009/07/29 |

例えば、wiki3\_6\_3\_1 を main

#### に、変更します。

/home/xxxx/www/wiki3\_6\_3\_1/のフォルダを選択し、右クリックで、変更を選択し

|        |                                            | ⊗                                                                                        |                                                                              |                                                                                                    |
|--------|--------------------------------------------|------------------------------------------------------------------------------------------|------------------------------------------------------------------------------|----------------------------------------------------------------------------------------------------|
| ~      | E 🗃 🖊                                      | home/luckynet/www                                                                        |                                                                              | ~                                                                                                    |
| ^      | 名前                                         |                                                                                          | 日付                                                                           | サイス                                                                                                    |
|        | fswiki<br>link<br>muryoudb<br>top<br>top00 |                                                                                          | 2009/07/26 1<br>2009/07/26 1<br>2009/07/20 1<br>2009/07/25 1<br>2009/07/20 1 | <dir<br><dir<br><dir<br><dir<br><dir<br><dir< td=""></dir<></dir<br></dir<br></dir<br></dir<br></dir<br> |
|        | hello.cgi                                  | ,<br>開く( <u>O</u> )<br>notepadで開く( <u>1</u> )                                            | 2009/07/29<br>2009/07/20<br>2009/07/20                                       | <dir<br>10<br/>46:</dir<br>                                                                              |
|        |                                            | ダウンロード( <u>D</u> )<br>名前を変えてダウンロード( <u>W</u> )…<br>ファイルとしてダウンロード(D<br>全てをダウンロード<br>削除(R) |                                                                              | 5                                                                                                    |
| ×      | <u> </u>                                   | 名前変更(N)                                                                                  |                                                                              |                                                                                                    |
|        |                                            | 属性変更( <u>A</u> )<br>フォルダ作成( <u>K</u> )<br>URLをクリップボードへコピー( <u>C</u> )                    |                                                                              | ~                                                                                                    |
| ファイルの個 |                                            | ファイル容量計算②                                                                                |                                                                              |                                                                                                    |
|        |                                            | 最新の情報に更新(E)                                                                              |                                                                              |                                                                                                    |

ポップアップ画面で、変更する名称を入力します。

| 名前変更(ホスト)                               | × |
|-----------------------------------------|---|
| wiki3_6_3_1<br>の新しい名前を入力してください。<br>main |   |
| OK キャンセル 中止(S)                          |   |

http:// .sakura.ne.jp/ /wiki.cgi

は、サーバの名称です。

実行するか動作を確認しましょう。

は、設置したフォルダー名です。

以下のように表示されれば、設定完了です。

トップ 新規 編集 差分 一覧 ソース 検索 ヘルプ RSS ログイン

# **FrontPage**

#### **FreeStyle Wiki**

FreeStyle WikiはPerlによるWikiクローンです。以下のような特徴があります。

- 徹底されたモジュール化により、プラグインによる拡張が容易
- Perlで書かれておりDBも使用しないため、CGIが動作するサーバであればほとんどのサーバに設置可能
   全ページ共通のヘッダ、フッタ、サイドバーを表示可能
   ファイルの添付が可能

- PDFの生成が可能
   キーワードによる自動リンク機能
- tDiaryのテーマを使用可能
  mod\_perlでも(一応)動作可能
- 簡単なユーザ認証機能を備えている

FreeStyle WikiはGNU GPLライセンスの元で配布、改変が許可されるフリーソフトウェアです。

Powered by FreeStyleWiki3.6.3 with Perl5.008009

#### 不具合

以下のような、メッセージのときは、

SoftwareError の時

InternalServerError の時